Vážení rodiče a hráči,

pro nadcházející sezonu chystáme pro všechny hráče, rodiče, fanoušky jednotný informační kanál, kterým bude platforma sportnect.com.

### K čemu slouží aplikace Sportnect?

Náš tým bude využívat systém Sportnect.com, který slouží ke komunikaci mezi trenéry, rodiči, hráči a fanoušky.

#### Hlavní funkce aplikace Sportnect

- komunikace mezi, trenérem, rodičem a dítětem
- možnost elektronicky omlouvat absenci dítěte
- evidence docházky dítěte na tréninky
- rozpis tréninků
- nominace na utkání a turnaje
- rozesílání důležitých informací z družstva a klubu
- rozesílání výsledků utkání

Informace budete dostávat buď do emailu nebo prostřednictvím aplikace. Aplikace je zdarma ke stažení pro přístroje

Android zde: <u>https://play.google.com/store/apps/details?id=cz.hklovcilovosice&hl=cs</u>

Apple zde: <u>https://apps.apple.com/us/app/hk-lovci-lovosice/id1451816102?l=cs</u>

#### Zde je krátký návod jak se zaregistrovat a co pro to udělat

- Pro kategorie přípravky a minižáků si vytvoří profil dle návodu rodiče a ve svém profilu si vytvoří profil dítěte. Jak vytvořit profil dítěte je podrobně vysvětleno níže v bodě č.5
- 2) Pro všechny ostatní kategorie (mladší, starší žáci a mladší, starší dorost) si vytvoří profil každý hráč sám za sebe (některým zřejmě budou muset pomoci rodiče). Pokud i tak chce mít rodič přehled, vytvoří si svůj vlastní profil a v něm si najde profil dítěte a přiřadí ho k sobě. Vše opět vysvětleno níže v bodě č.7
- Pokud již máte vytvořený profil na Sportnectu můžete rovnou pokračovat bodem č.9 v manuálu níže

# JDEME NA TO

1) V prohlížeči ( můžete použít Chrome, Safari, Mozilla Firefox ) najdeme stránku <u>www.sportnect.com</u> a klikneme na "Přidat se"

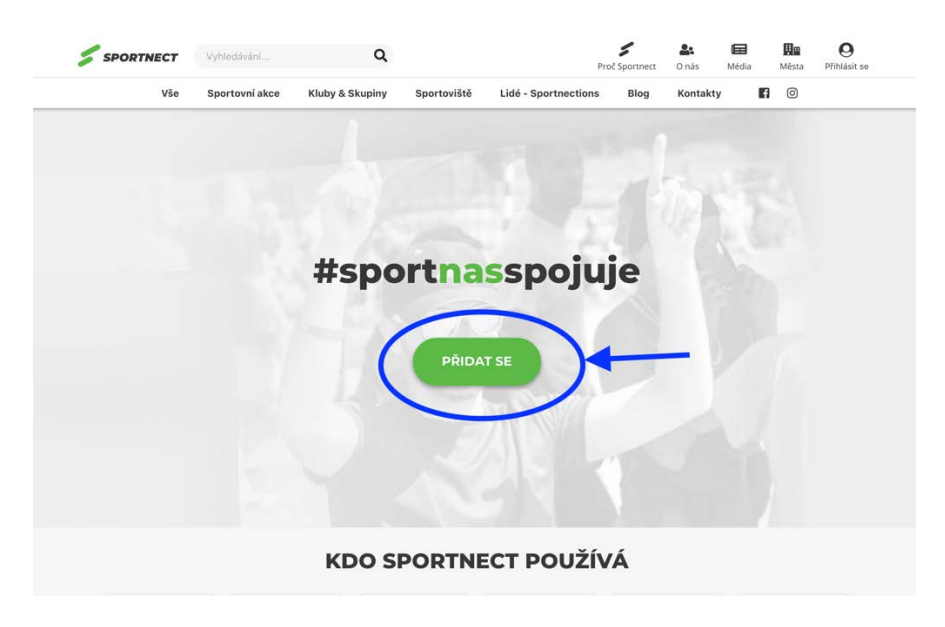

2) Zadáme požadované údaje

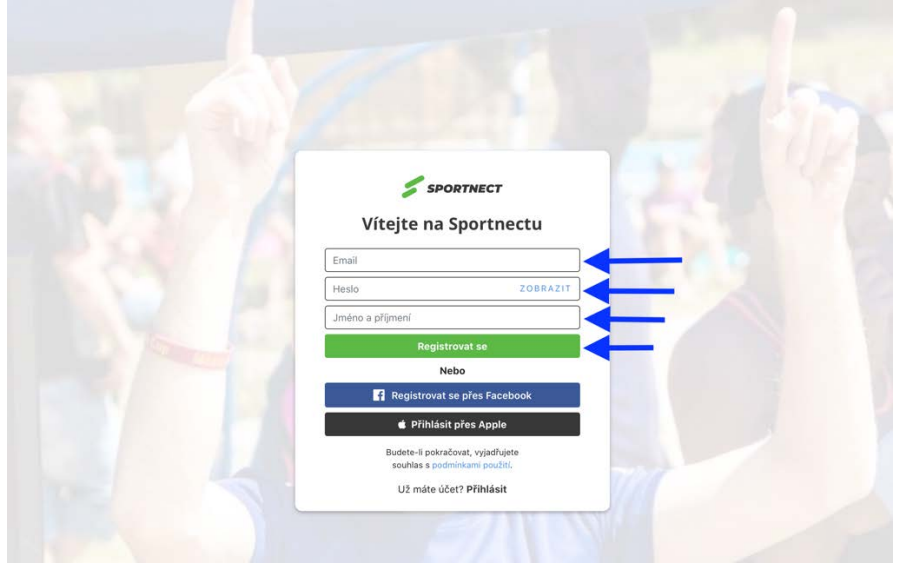

**3)** Vyplníme krátký 5-ti bodový dotazník

| 秀 🔩 🐳 🙈                                                                          | Remaining III at |
|----------------------------------------------------------------------------------|------------------|
| N N N                                                                            |                  |
| Vítejte ve sportovní síti Sportnect                                              |                  |
| Pro lepší nabidku sportovních příležitosti prosime o vyplnění sportovních údajů. |                  |
|                                                                                  |                  |
|                                                                                  |                  |
|                                                                                  |                  |
|                                                                                  |                  |
|                                                                                  |                  |
|                                                                                  |                  |
|                                                                                  |                  |
|                                                                                  |                  |
| na a na siana ang ang ang ang ang ang ang ang ang                                |                  |
| <                                                                                | Remains II I     |
| <u></u>                                                                          |                  |
| 1.1                                                                              |                  |
| Můj sport                                                                        |                  |
| vyberte svůj "oblíbený" sport                                                    |                  |
| Nepodařilo se vyhledat sport? <u>Vytvořit nový sport</u>                         |                  |
| Dále                                                                             | <b></b>          |
|                                                                                  |                  |
|                                                                                  |                  |
|                                                                                  |                  |
|                                                                                  |                  |
|                                                                                  |                  |
|                                                                                  |                  |

## Zde určitě zaškrtnout fandím!!!!

| <                                                                                                    | induite. It it                                                                                                  |
|----------------------------------------------------------------------------------------------------|----------------------------------------------------------------------------------------------------|
| Váš vztah k tomuto sportu?                                                                                              |                                                                                                    |
| (můžete zadat více možností)                                                                                            |                                                                                                    |
| Sportuji / Sportoval jsem 🍈                                                                                             |                                                                                                    |
| Trenér / byl jsem trenér                                                                                                |                                                                                                    |
| Fandim 🔶                                                                                                    |                                                                                                    |
| Sportuje moje ditě                                                                                                    |                                                                                                    |
| Koznodci d                                                                                                    |                                                                                                    |
| Dáie                                                                                                    | <b>←</b>                                                                                                    |
|                                                                                                    |                                                                                                    |
|                                                                                                    |                                                                                                    |
|                                                                                                    |                                                                                                    |
|                                                                                                    |                                                                                                    |
|                                                                                                    |                                                                                                    |
|                                                                                                    |                                                                                                    |
|                                                                                                    |                                                                                                    |
| a sa a adalaan 🤤 Danida ayaa ku da aadaa 💷 Daanaa ku                                                                    |                                                                                                    |
| < • • • • •                                                                                                    |                                                                                                    |
| 00                                                                                                    |                                                                                                    |
|                                                                                                    |                                                                                                    |
|                                                                                                    |                                                                                                    |
| Místo                                                                                                    |                                                                                                    |
| Vyberte město nebo obec, kde nejčastěji sportuješ                                                                       |                                                                                                    |
| 410 02 Lovosice, Česko                                                                                                  |                                                                                                    |
| Další                                                                                                    |                                                                                                    |
|                                                                                                    |                                                                                                    |
|                                                                                                    |                                                                                                    |
|                                                                                                    |                                                                                                    |
|                                                                                                    |                                                                                                    |
|                                                                                                    |                                                                                                    |
|                                                                                                    |                                                                                                    |
|                                                                                                    |                                                                                                    |
|                                                                                                    |                                                                                                    |
|                                                                                                    |                                                                                                    |
| < ••••                                                                                                    | Noriolas II II                                                                                                  |
|                                                                                                    |                                                                                                    |
| Ň.                                                                                                    |                                                                                                    |
|                                                                                                    |                                                                                                    |
| Datum narození                                                                                                    |                                                                                                    |
| Uvedení data narození nám pomáhá zajistit, že vám zprostředkujeme prostředi<br>Sportnectu, které je vhodné pro váš věk. |                                                                                                    |
| Den Mésic Rok                                                                                                    |                                                                                                    |
|                                                                                                    | A COLORED IN COLORED IN COLORED IN COLORED IN COLORED IN COLORED IN COLORED IN COLORED IN COLORED IN COLORED IN |
| Datsi                                                                                                    |                                                                                                    |
|                                                                                                    |                                                                                                    |
|                                                                                                    |                                                                                                    |
|                                                                                                    |                                                                                                    |
|                                                                                                    |                                                                                                    |
|                                                                                                    |                                                                                                    |
|                                                                                                    |                                                                                                    |
|                                                                                                    |                                                                                                    |

| < ••••                                   |                                                  | Territoria<br>Northalia |  |
|------------------------------------------|--------------------------------------------------|-------------------------|--|
| jan Heima<br>Invention 101               | věchy a zážitky                                  |                         |  |
| Co ti udělalo nejvě<br>Úspěch nebo zážit | tší radost, na co jsi pyšný, nebo té stálo nejví | ce si                   |  |
|                                          |                                                  |                         |  |
| Dokončit                                 |                                                  | Přeskočit               |  |
|                                          |                                                  |                         |  |
|                                          |                                                  |                         |  |

4) Profil je hotov, nyní klikneme na menu viz. modrá šipka

|                       | Vyhledávání                                    | Q                                                |                                  |                      | Domů | <b>D</b><br>Zprávy | <b>R</b><br>Oznámení | Moje | C Vytvořit | Menu      |
|-----------------------|------------------------------------------------|--------------------------------------------------|----------------------------------|----------------------|------|--------------------|----------------------|------|------------|-----------|
| Vše                   | Sportovní akce                                 | Kluby & Skupiny                                  | Sportoviště                      | Lidé - Sportnections | Blog | Kontal             | tty                  | f 0  |            |           |
|                       | Jan Heřma<br>Fanoušků (1)<br>Fandím Fotografie | anovský (410 0)<br>Fandí (1) Spojení<br>Oupravit | 2 Lovosice, Česl<br>( <b>0</b> ) | (0)                  |      |                    |                      |      |            |           |
| Sporty (1)            | +<br>fidat sport                               |                                                  |                                  |                      |      |                    |                      |      |            | >         |
| <b>L+ Spojení</b> (0) |                                                |                                                  |                                  |                      |      |                    |                      |      | Zob        | razit vše |

- 5) Teď se rozdělíme na tři skupiny:
  - přípravka a minižáci pokračují zde
  - rodiče starších dětí, kteří chtějí mít i nadále kontrolu, pokračují bodem č.7
  - hráči a ostatní rodiče pokračují bodem č.9

| Vše         | Sportovní akce                                 | Kluby & Skupiny                               | Sportoviště                       | Lidé - Sportnections | Blog | Kor Pro organizátory                                                                                                    |
|-------------|------------------------------------------------|-----------------------------------------------|-----------------------------------|----------------------|------|----------------------------------------------------------------------------------------------------|
|             | Jan Heřma<br>Fanoušků (1)<br>Gandin Fotografie | Anovský (410 (<br>Fandí (1) Spojen<br>Upravit | 12 Lovosice, Česl<br><b>i (0)</b> | k0)                  |      | Bip Sprake akci           Bip Sprake Akcil & skupin           Bip Sprake Sprake Sprake           Bip Sprake Sprake Sprake           Bip Sprake Sprake Sprake           Bip Sprake Sprake Sprake           Moje           Moje           Moje           Sprake Sprake           Sprake Sprake           Sprake Sprake           Sprake Sprake |
|             |                                                |                                               |                                   |                      |      | Odhlásit se                                                                                                    |
| At Rodina   |                                                |                                               |                                   |                      |      | * Vytvožit nový profil dítěte                                                                                                    |
|             |                                                |                                               |                                   |                      |      | Najit dité ve Sportnectu                                                                                                    |
|             |                                                |                                               |                                   |                      |      | Městské portály                                                                                                    |
|             |                                                |                                               |                                   |                      |      | <ul> <li>Sportuj v Ostravě</li> </ul>                                                                                                    |
| Adam        |                                                |                                               |                                   |                      |      | <ul> <li>Sportuj v Olomouci</li> </ul>                                                                                                    |
| Hermanovsky |                                                |                                               |                                   |                      |      | Sportuj v Chebu                                                                                                    |
| 🗲 Sporty 🕦  |                                                |                                               |                                   |                      |      |                                                                                                    |
| ₩¥          | +                                              |                                               |                                   |                      |      | •                                                                                                    |
|             |                                                |                                               |                                   |                      |      |                                                                                                    |

6) Zde vložíme údaje o dítěti (možno i email pokud již má, až bude starší přejde na svůj profil pomocí zadaného emailu)

| SPORTNECT | Vyhledávání Q                  |                                                 | n n n n n n n n n n n n n n n n n n n |
|-----------|--------------------------------|-------------------------------------------------|---------------------------------------|
| Vše       | Sportovní akce Kluby & Skupiny | Sportoviště Lidé - Sportnections                | Blog Kontakty 🚺 🔘                     |
|           | Rodičovská ko                  | ntrola                                          |                                       |
|           | Registrovat nový pr            | ofil dítěte                                     |                                       |
|           | Jméno (povinné)                |                                                 |                                       |
|           | Jméno                          |                                                 |                                       |
|           | Příjmení (poviné)              |                                                 |                                       |
|           | Příjmení                       |                                                 |                                       |
|           | Email ditěte - nepovinný       | údaj                                            |                                       |
|           | Email                          |                                                 |                                       |
|           | Váš vztah k dítěti             |                                                 |                                       |
|           | Váš vztah k dítěti             |                                                 | •                                     |
|           | Vytvořením nově                | ho profilu vyjadiľujete souhlas s podminkami pr | užití                                 |
|           |                                |                                                 |                                       |
|           |                                | Zpět na profil R                                | igistrovat                            |
|           |                                |                                                 |                                       |
| Oprojektu | Kdo nás noužívá                | Partneři                                        | Sociální sítě                         |
|           | nao nus pouritu                |                                                 |                                       |
|           |                                |                                                 |                                       |
|           |                                |                                                 | 5 🖸 🕲 🚹                               |
|           |                                |                                                 | 5 🖸 🗃                                 |
|           |                                |                                                 | 😭 💿 🗗 ð                               |

7) Pokud chceme "připojit" profil dítěte ke svému profilu, klikneme na "najít dítě ve sportnectu" viz. modrá šipka

|                   |                                                                                     |                                               |                      | Domů Zprévy | y Oznámení Moje Vytvořit I                                                                                                    | denu |
|-------------------|-------------------------------------------------------------------------------------|-----------------------------------------------|----------------------|-------------|----------------------------------------------------------------------------------------------------|------|
| Vše               | Sportovní akce Kluby & Sk                                                           | upiny Sportoviště                             | Lidé - Sportnections | Blog Kor    | Pro organizátory                                                                                                    |      |
|                   | Jan Heřmanovský<br>Fanouškú (1) Fandi (1) S<br>Company<br>Fandim Porografie upravit | (410 02 Lovosice, Čes<br>Spojení ( <b>0</b> ) | ko)                  |             | Správa akcí           Správa klubů & skupin           Správa HotNews           Správa aportoviší           Správa výsledků turnajů           Moje           Lidé - Sportnections           Sobohn nastavení |      |
| R. Dedine         |                                                                                     |                                               |                      |             | Odhlásit se                                                                                                    |      |
| as Rouna          |                                                                                     |                                               |                      |             | <ul> <li>Vytvořit nový profil dítěte</li> </ul>                                                                                                    |      |
|                   |                                                                                     |                                               |                      |             | Najit ditě ve Sportnectu                                                                                                    |      |
|                   |                                                                                     |                                               |                      |             | Městské portály                                                                                                    |      |
| Adam              |                                                                                     |                                               |                      |             | <ul> <li>Sportuj v Ostravě</li> <li>Sportuj v Olomouci</li> </ul>                                                                                                    |      |
| Heřmanovský       |                                                                                     |                                               |                      |             | <ul> <li>Sportuj v Chebu</li> </ul>                                                                                                    |      |
| <b>Sporty</b> (1) |                                                                                     |                                               |                      |             |                                                                                                    |      |
| dil.              | +                                                                                   |                                               |                      |             |                                                                                                    |      |
| AS .              |                                                                                     |                                               |                      |             |                                                                                                    | >    |
| Házená            | Pfidat sport                                                                        |                                               |                      |             |                                                                                                    |      |

**8)** Vyhledáme dítě zadáním emailu, pod kterým se registroval, a kliknutím na "Odeslat žádost" požádáme o přiřazení

| SPORTNECT  | Vyhledávání Q                         |                                      | Domů Zp        | avy Ozeámení Moje Vytvořit Menu |  |
|------------|---------------------------------------|--------------------------------------|----------------|---------------------------------|--|
| Võe        | Sportovní akce Kluby & Skupiny        | Sportoviště Lidé - Sportnections     | Blog K         | ontakty 🚺 💿                     |  |
|            | Rodičovská ko<br>Najít dítě ve Sportn | ontrola<br><sup>nectu</sup>          |                |                                 |  |
|            |                                       | /yhledat ditě Q                      |                |                                 |  |
|            | Váš vztah k dítěti                    |                                      | •              |                                 |  |
|            |                                       | Pro uložení budeme požadovat schvále | ni této vazby. |                                 |  |
|            |                                       | Zpět na profil Odesk                 | at žádost      |                                 |  |
|            |                                       |                                      |                |                                 |  |
|            |                                       |                                      |                |                                 |  |
|            |                                       |                                      |                |                                 |  |
|            |                                       |                                      |                |                                 |  |
| O projektu | Kdo nás používá                       | Partneři                             |                | iociální sitě                   |  |
|            |                                       |                                      |                | 7 🖸 🗖                           |  |
|            |                                       |                                      |                |                                 |  |
|            |                                       |                                      |                | Aplikace ke stažení             |  |
|            |                                       |                                      | í.             |                                 |  |
|            |                                       |                                      |                | App Store Google Play           |  |

9) Do vyhledávacího pole sportnectu napíšeme "Lovci Lovosice"

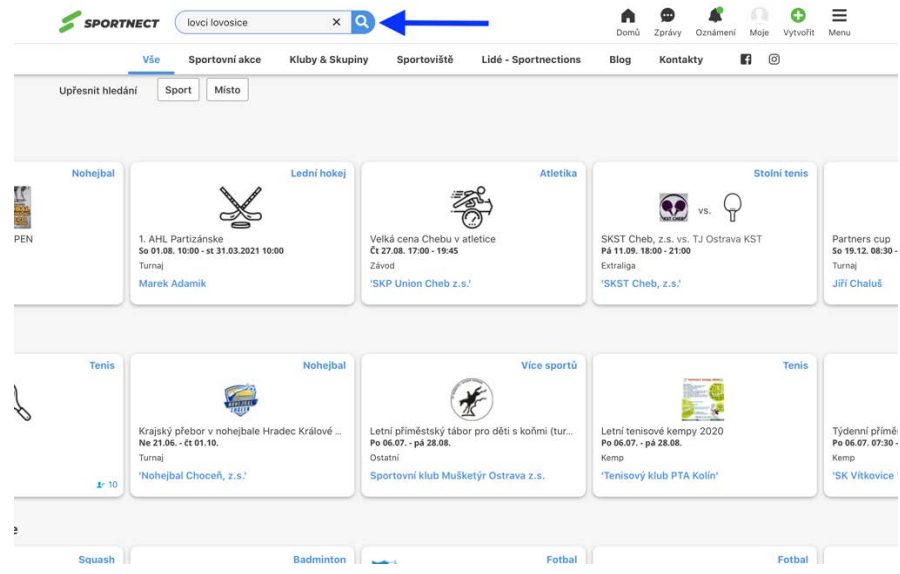

10) Zde klikneme na kartu HK Lovci Lovosice

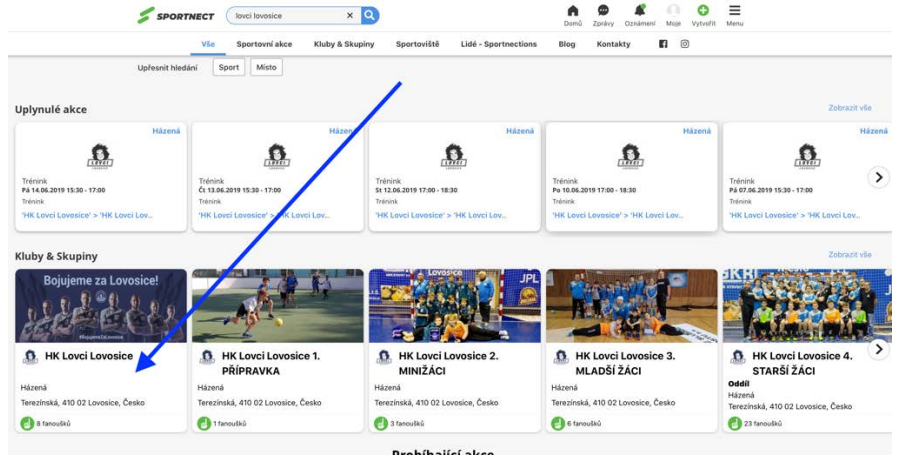

11) Zde si vybereme kategorii, do které patříte (patří vaše dítě). Vybírejte kategorii, za kterou budete hrát v nové sezoně (např. pokud jste patřili na jaře do mladších žáků, ale podzim již budete hrát za starší žáky, vyberte kategorii starších žáků). Kliknutím se dostanete do profilu dané kategorie

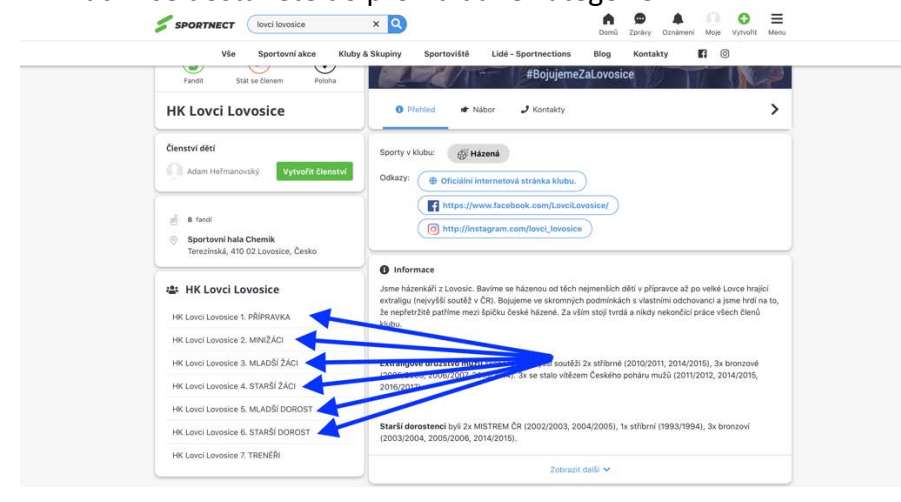

12) Tento bod se týká rodičů, kteří si ve svém profilu vytvořili profil dítěte (tedy přípravka a minižáci). Zde kliknutím na "vytvořit členství" přiřadíte dítě do dané kategorie

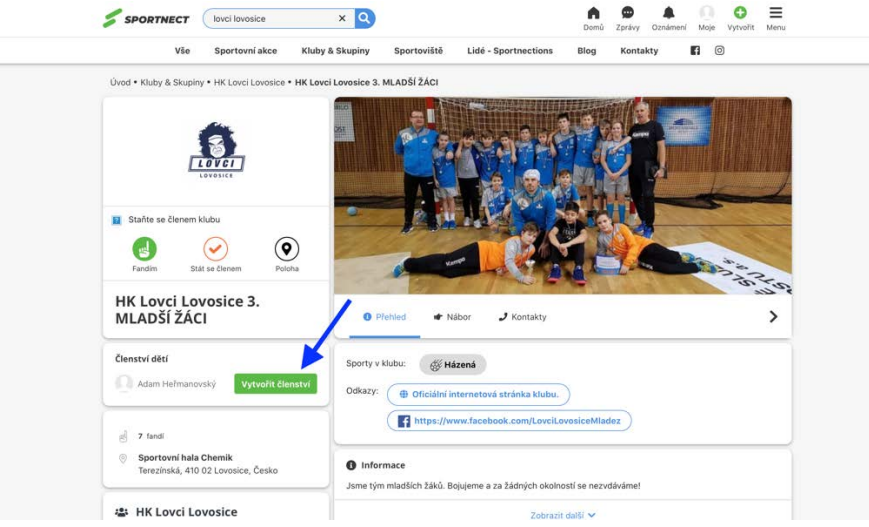

13) Tento bod se týká všech hráčů (tedy od mladších žáků až po starší dorost) Kliknete na "fajfku" stát se členem

| vae oportovni akce                                                                             | Kluby & Skupiny Sportoviště Lidé - Sportnections Blog Kon                                                                                                    | takty 🖪 💿                 |
|------------------------------------------------------------------------------------------------|----------------------------------------------------------------------------------------------------|---------------------------|
| Úvod • Kluby & Skupiny • HK Lovci Lovosice •                                                   | HK Lovci Lovosice 3. MLADŠÍ ŽÁCI                                                                                                    |                           |
|                                                                                                |                                                                                                    |                           |
| â                                                                                              |                                                                                                    |                           |
| LOVCI                                                                                          |                                                                                                    | Contraction (1993)        |
|                                                                                                |                                                                                                    |                           |
| I Stañte se členem klubu                                                                       |                                                                                                    | 8                         |
|                                                                                                |                                                                                                    | Contraction of the second |
|                                                                                                |                                                                                                    | 34.25                     |
| MLADŠÍ ŽÁCI                                                                                    | 🕒 Přehled 🖝 Nábor 🤳 Kontakty                                                                                                    | >                         |
| članství dětí                                                                                  |                                                                                                    |                           |
| CIGHINET WEST                                                                                  | Sporty v klubu:<br>Házená                                                                                                    |                           |
| Adam Heřmanovský Vytvořit člen                                                                 | aw .                                                                                                    |                           |
| Adam Helmanovský Vytvořit člen                                                                 | Odkazy:   Odkazy:  Odkazy:  Od |                           |
| Adam Helmanovský Vytvořit Elen                                                                 | Odkazy:                                                                                                    |                           |
| Adam Helmanovský Vytvořit člen  Z fandi S Sportovní hala Chemik Tervínská 410 02 Lonosic Česko | Odkazy:   Odkazy:   Odkazy:   If https://www.facebook.com/LoveiLovoiceMladez  If https://www.facebook.com/LoveiLovoiceMladez   |                           |

14) Tento bod se týká všech rodičů – kliknout na ikonu fandit

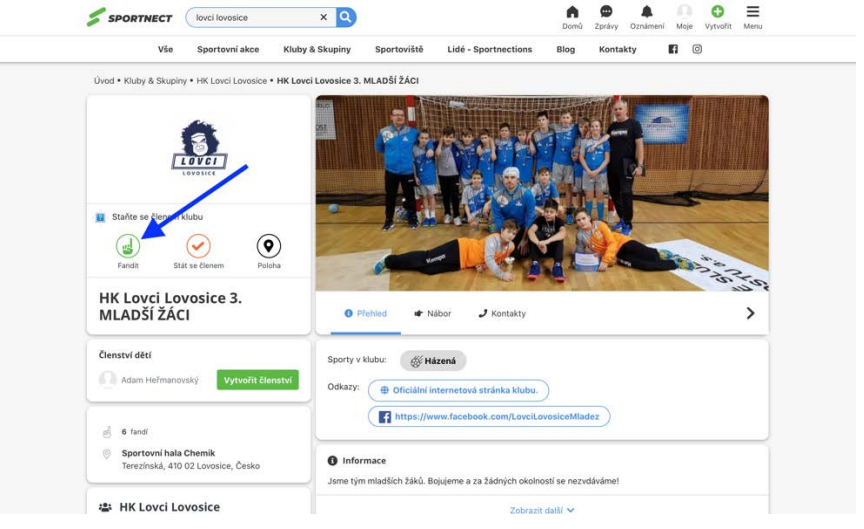

**15)** Toto je pro zatím vše, pokud jste si stáhli aplikaci do telefonu a přihlásili se pod svým právě vytvořeným profilem, všechny důležité informace již budete dostávat tam a není potřeba používat webovou verzi.

Tímto děkujeme za trpělivost a věříme, že i díky moderním technologiím zase náš klub posouváme o něco dál. Těšíme se na vás v novém ročníku, jak osobně v hale, tak virtuálně v našem novém komunikačním kanále.

www.sportnect.com

S pozdravem

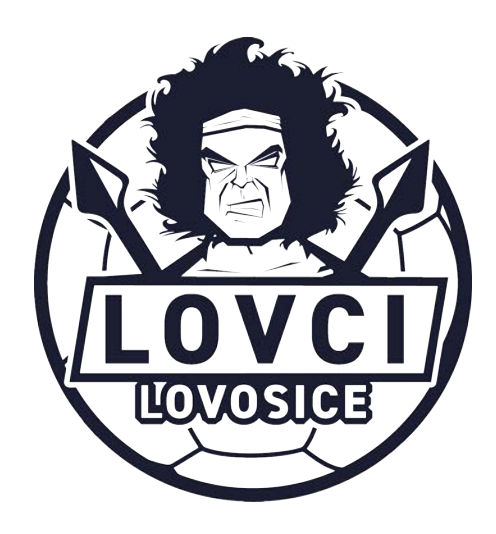